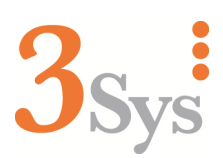

# 3Sys Release Notes 4.1.3.0 -Supplement (a) Normalised Total Calculations for Multiple Tasks

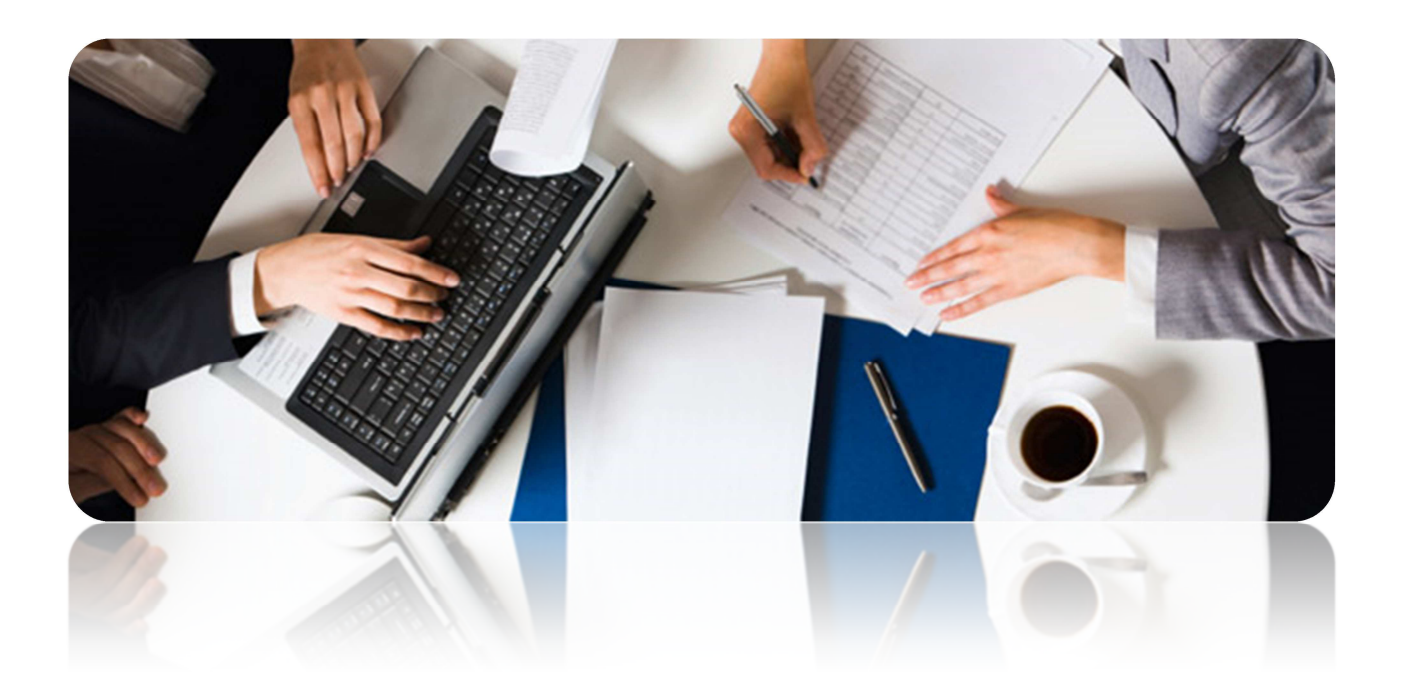

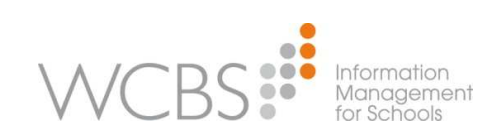

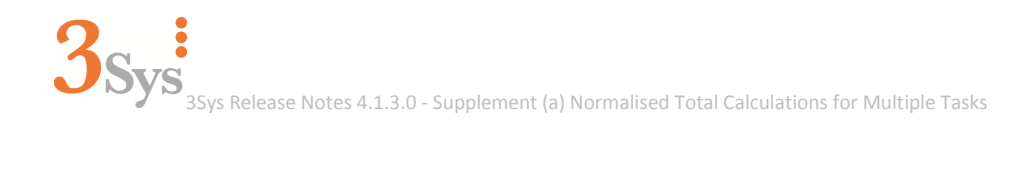

Document Reference: 4130\_SU\_3\_a/1 Copyright © 2014 West Country Business Systems (Holdings) Ltd. All rights reserved. Published by WCBS October 2014.

Helpline: + 44 (0)1458 833055 Telephone: + 44 (0)1458 833344 Fax: + 44 (0)1458 835297 Email: <u>support@wcbs.co.uk</u> Web: <u>www.wcbs.co.uk</u> WCBS Somerset House Magdalene Street Glastonbury Somerset BA6 9EJ, UK

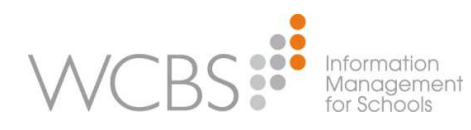

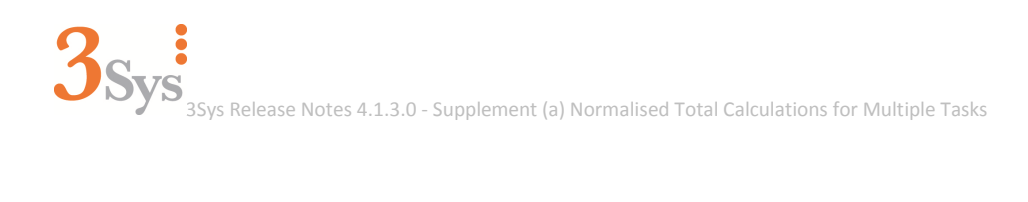

# Contents

| About this Release Note Supplement                                        | 4  |
|---------------------------------------------------------------------------|----|
| About Contacting Us                                                       | 4  |
| About Creating a Markbook Normalised Total Calculation for Multiple Tasks | 4  |
| About the Normalised Maximum Mark                                         | 5  |
| About Task Weighting and the Normalised Weighted Total Calculation        | 6  |
| About the Normalised Total – Option 1                                     | 7  |
| About the Normalised Total – Option 2                                     | 8  |
| About the Normalised Weighted Total – Option 1                            | 9  |
| About the Normalised Weighted Total – Option 2                            | 10 |
| Creating a Markbook Normalised Total Calculation for Multiple Tasks       | 11 |

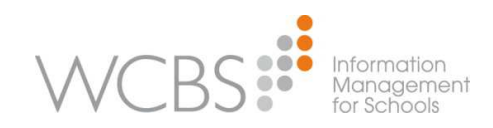

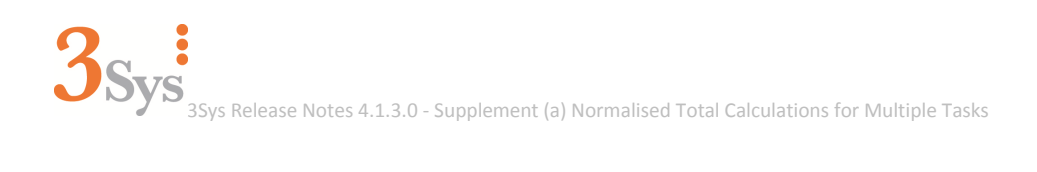

# **About this Release Note Supplement**

This Release Note Supplement details the new Normalised Total calculations for multiple tasks functionality, available with **3Sys** version 4.1.3.0.

# **About Contacting Us**

For further information on known issues, work-arounds and fixes, please visit our website Customer Centre: http://customers.wcbs.co.uk/

| Telephone | • | + 44 (0)1458 833344       | Somerset House   |
|-----------|---|---------------------------|------------------|
| Helpline  | • | + 44 (0)1458 833055       | Magdalene Street |
| Fax       |   | + 44 (0)1458 835297       | Glastonbury      |
|           |   | support@wcbs.co.uk        | Somerset         |
| Email     |   | <u>support@wcbs.co.uk</u> | BA6 9EJ          |
| Web       | • | www.wcbs.co.uk            | UK               |

## **About Creating a Markbook Normalised Total Calculation for Multiple Tasks**

For how to create a Markbook Normalised Total calculation for multiple tasks, see Creating a Markbook Normalised Total Calculation for Multiple Tasks on p.11.

In addition to the Standard Calculations there are now four normalised calculation options available, two of which take into account the weighting assigned to the selected tasks; these four options are available on the **Insert calculated column** screen:

|                          | ×                                                                                                    |
|--------------------------|----------------------------------------------------------------------------------------------------|
| Insert calculated column | Standard Calculations                                                                                                    |
| I- Summary               | ©Calculate the weighted total mark<br>©Calculate the mean mark                                                                                                    |
| II- Calculation Type     | Normalised Calculations<br>Normalised Total<br>Option 1<br>Option 2<br>Normalised Weighted Total<br>Option 1<br>Option 2<br>Option 2 |
|                          | OK Cancel                                                                                                    |

**NOTE**: All four of the normalised calculation options use the mark 'out of' as entered in the **Normalised Maximum Mark** field, *see About the Normalised Maximum Mark on p.5*.

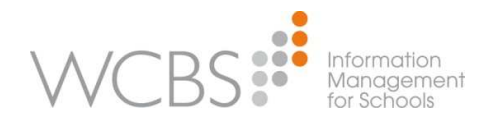

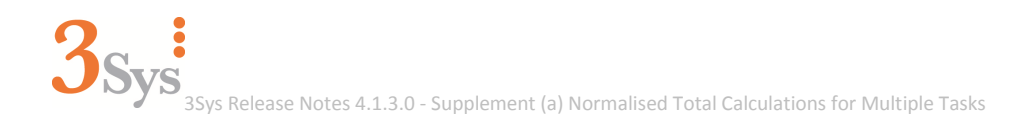

In order to calculate normalised totals, you need to:

- 1. Select the relevant pupils for whom you wish to perform the calculation.
- 2. Pick the tasks on which you want to perform the calculation.
- 3. Specify the type of normalised calculation you wish to perform:
  - a. Normalised Totals
  - b. Normalised Weighted Totals
- 4. Save the calculation.

Each of the four normalised total options perform different calculations and consequently return different results for the same data. You need to ensure that you run the relevant calculation for your purposes. To help you decide which calculation you need, see:

- About the Normalised Total Option 1 on p. 7.
- About the Normalised Total Option 2 on p.8.
- About the Normalised Weighted Total Option 1 on p.9.
- About the Normalised Weighted Total Option 2 on p.10.

### **About the Normalised Maximum Mark**

The **Normalised Maximum Mark** field enables you to set the mark 'out of' on which the normalised calculations are based. By default, the **Normalised Maximum Mark** field is set to '100'; you can alter this value if required.

When you have selected one of the four normalised calculations on the **Calculation Type** tab of the **Insert calculated column** screen, the **Normalised Maximum Mark** field appears on the **III Options** tab. (The fields available on the **III Options** tab change dependent on the type of calculation you have chosen to perform.)

|                          |                             | ×         |
|--------------------------|-----------------------------|-----------|
| Insert calculated column | Normalised Maximum Mark 100 |           |
| VI- Summary              |                             |           |
| VII- Calculation Type    | -                           |           |
| VIII- Options            | 1                           |           |
|                          |                             |           |
|                          |                             |           |
|                          |                             | OK Cancel |

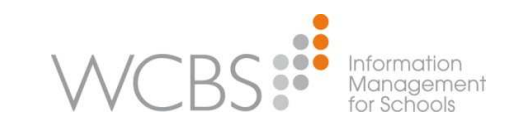

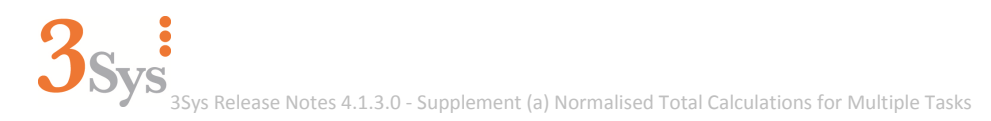

# About Task Weighting and the Normalised Weighted Total Calculation

When a task is set up, a weighting is assigned to indicate the importance of this task to the pupils' overall scores. For example, the Director of Studies may have set up a Class Essay task to have a weighting of 0.8, and the Homework task with a weighting of 0.2, as the Class Essay is deemed more important than the Homework task.

A normalised weighted total calculation proportionally calculates the importance of each task, and gives you a single score for all tasks selected. Consequently for a normalised weighted total calculation, the total weightings do not have to equal 1, as it is only the relative size of the weightings that matter. For example, the weightings between two tasks could be '0.8' and '0.2', but weightings '8' and '2' would also be valid, as would '0.8' and '0.3'.

**NOTE**: The examples used in this Supplement use just two tasks on which to perform the calculations; however, you can perform calculations on more than two tasks.

NOTE: If you need to check the weighting of a task before performing a calculation, on the Mark

**Inquiry** screen hover over the **Information** button <sup>(1)</sup> and click **Edit**, the **Edit Task** screen appears displaying the **Weighting** field on the right-hand side.

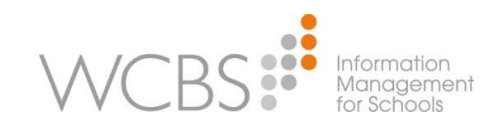

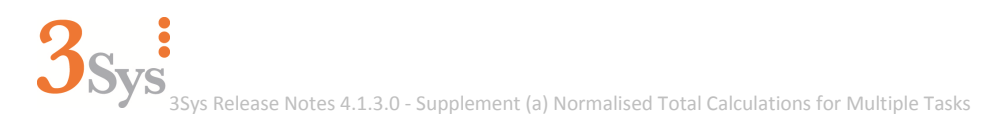

## **About the Normalised Total – Option 1**

The **Normalised Total – Option 1** calculates a pupil's overall score across the tasks by combining the value of the task marks and then calculating the normalised total to give the overall score. You can set the value for the normalised total within the **Normalised Maximum Mark** field (for details, *see About the Normalised Maximum Mark on p.5*).

The calculation is on a 'per pupil' basis.

**NOTE**: This calculation assigns equal importance to each task.

#### How is the Normalised Total – Option 1 calculated?

**NOTE**: By default, the **Normalised Maximum Mark** field is set to 100; it is set to 100 for this example.

For example, Harry Cheung scored 90/100 for his Homework task and 5/20 for his Class Essay task. The **Normalised Total - Option 1** combines these marks and then calculates the normalised total. Using the **Normalised Total - Option 1**, Harry's overall score for these two tasks was 79 out of 100.

|                          | Homework 4/9<br>04/09/2014 0<br>English<br>Max:100 | Class Essay 🗱<br>5/9<br>05/09/2014 💷<br>English<br>Max:20 | Norm Total<br>Opt 1<br>15/09/2014<br>English<br>Max:100 |
|--------------------------|----------------------------------------------------|-----------------------------------------------------------|---------------------------------------------------------|
| CHEUNG, Fung L (Harry) 🙆 | 90                                                 | 5                                                         | 79                                                      |

#### For a breakdown of each step of the **Normalised Total – Option 1** calculation, see below:

| Task | mark | out of    | normalised                                                        |             | normalisation level (100<br>equivalent to percent) |
|------|------|-----------|-------------------------------------------------------------------|-------------|----------------------------------------------------|
| 1    | 5    | 20        | 25                                                                |             | 100                                                |
| 2    | 90   | 100       | 90                                                                |             |                                                    |
|      |      |           |                                                                   |             |                                                    |
|      |      |           | Normalised Total Calculation                                      |             |                                                    |
|      |      | mark      | out of                                                            | %           |                                                    |
|      |      | 79.166667 | 100                                                               | 79.16666667 |                                                    |
|      |      |           |                                                                   |             |                                                    |
|      |      |           |                                                                   |             |                                                    |
|      |      |           | Normalised Total Calculations                                     |             |                                                    |
|      |      |           |                                                                   | Result      |                                                    |
|      |      | Step 1    | Total all marks/2 - ((90+5)/2)                                    | 47.5        |                                                    |
|      |      | Step 2    | Total all 'out of' scores/2 - ((20+100)/2)                        | 60          |                                                    |
|      |      | Step 3    | Result Step 1/Result Step 2 * Normalisation level ((47.5/60)*100) | 79.16666667 |                                                    |
|      |      |           | Normalised Total (Option 1)                                       | 79.1666667  |                                                    |
|      |      |           |                                                                   |             |                                                    |

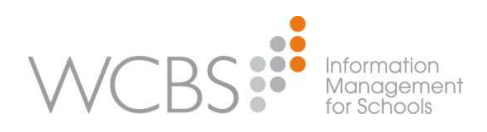

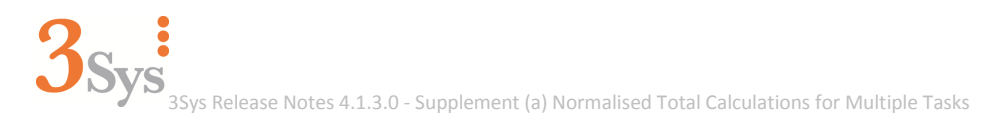

## About the Normalised Total – Option 2

The **Normalised Total – Option 2** calculates a pupil's overall score across the tasks by creating a normalised total for each task mark and then combining these values to give the overall score. You can set the value for the normalised total within the **Normalised Maximum Mark** field (for details, *see About the Normalised Maximum Mark on p.5*).

The calculation is on a 'per pupil' basis.

**NOTE**: This calculation assigns equal importance to each task.

#### How is the Normalised Total – Option 2 calculated?

**NOTE**: By default, the **Normalised Maximum Mark** field is set to 100; it is set to 100 for this example.

For example, Harry Cheung scored 90/100 for his Homework task and 5/20 for his Class Essay task. The **Normalised Total - Option 2** converts each task mark into a normalised total and then combines these values to derive the overall score. Using the **Normalised Total - Option 2**, Harry's overall score for these two tasks was 58 out of 100.

|                          | Homework 4/9<br>04/09/2014 1<br>English<br>Max:100 | Class Essay 🗱<br>5/9<br>05/09/2014 🕕<br>English<br>Max:20 | Norm Total<br>Opt 2<br>15/09/2014<br>English<br>Max:100 |
|--------------------------|----------------------------------------------------|-----------------------------------------------------------|---------------------------------------------------------|
| CHEUNG, Fung L (Harry) 🕹 | 90                                                 | 5                                                         | 58                                                      |

#### For a breakdown of each step of the Normalised Total – Option 2 calculation, see below:

| Task | mark | out of                                                   | normalised                                                               |        | normalisation level (100<br>equivalent to percent) |
|------|------|----------------------------------------------------------|--------------------------------------------------------------------------|--------|----------------------------------------------------|
| 1    | 5    | 20                                                       | 25                                                                       |        | 100                                                |
| 2    | 90   | 100                                                      | 90                                                                       |        |                                                    |
|      |      |                                                          |                                                                          |        |                                                    |
|      |      |                                                          | Normalised Total (Mean) Calculation                                      |        |                                                    |
|      |      | mark                                                     | out of                                                                   | %      |                                                    |
|      |      | 57.5                                                     | 100                                                                      | 57.5   |                                                    |
|      |      |                                                          |                                                                          |        |                                                    |
|      |      |                                                          |                                                                          |        |                                                    |
|      |      |                                                          | Normalised Total (Mean) Calculations                                     |        |                                                    |
|      |      |                                                          |                                                                          | Result |                                                    |
|      |      | Step 1                                                   | Task 1 = Pupil Mark/Max Test Mark * normalisation level - ((5/20)*100)   | 25     |                                                    |
|      |      | Step 2                                                   | Task 2 = Pupil Mark/Max Test Mark * normalisation level - ((90/100)*100) | 90     |                                                    |
|      |      | Step 3                                                   | Step 1 + Step 2/2 - ((25+90)/2)                                          | 57.5   |                                                    |
|      |      | Step 4 Step 3/Normalisation level * 100 ((57.5/100)*100) |                                                                          | 57.5   |                                                    |
|      |      |                                                          | Normalised Total (Mean)                                                  | 57.50% |                                                    |

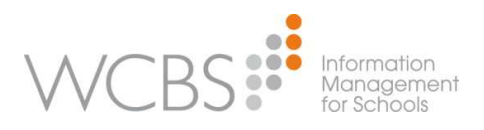

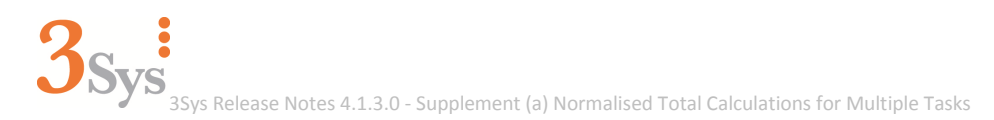

## **About the Normalised Weighted Total – Option 1**

The **Normalised Weighted Total – Option 1** calculates a pupil's overall score across the tasks by taking into the account the weighting value assigned to each task, combining these values and then applying the normalised total to give the overall score. You can set the value for the normalised total within the **Normalised Maximum Mark** field (for details, *see About the Normalised Maximum Mark on p.5*).

The calculation is on a 'per pupil' basis.

**NOTE**: If you are unsure about task weighting, see About Task Weighting and the Normalised Weighted Total Calculation on p.6.

How is the Normalised Weighted Total – Option 1 calculated?

**NOTE**: By default, the **Normalised Maximum Mark** field is set to 100; it is set to 100 for this example.

For example, Harry Cheung scored 5/20 for his Class Essay task and 90/100 for his Homework task. The **Normalised Weighted Total - Option 1** takes into account the weighting value each task is assigned, and then combines these values and applies the normalised total to give the overall score. Using the **Normalised Weighted Total - Option 1**, Harry's overall score for these two tasks was 61 out of 100.

|                          | Class Essay \$<br>5/9<br>05/09/2014<br>English<br>Max:20 | Homework 9/9<br>08/09/2014 1<br>English<br>Max:100 | Norm Wt Tot -<br>Opt 1<br>15/09/2014<br>English<br>Max:100 |
|--------------------------|----------------------------------------------------------|----------------------------------------------------|------------------------------------------------------------|
| CHEUNG, Fung L (Harry) 🕹 | 5                                                        | 90                                                 | 61                                                         |

For a breakdown of each step of the **Normalised Weighted Total – Option 1** calculation, see below:

| normali:<br>equival | sation lev<br>lent to per | el (100<br>rcent) |                                                        |            |
|---------------------|---------------------------|-------------------|--------------------------------------------------------|------------|
| 100                 |                           |                   |                                                        |            |
| Task                | mark out of               |                   | normalised                                             | Weighting  |
| 1                   | 5                         | 20                | 25                                                     | 0.8        |
| 2                   | 90                        | 100               | 90                                                     | 0.2        |
|                     |                           |                   |                                                        |            |
|                     |                           |                   | Normalised Weighted Total Calculation                  |            |
|                     |                           | mark              | out of                                                 | %          |
|                     |                           | 61.11111111       | 100                                                    | 61.1111111 |
|                     |                           |                   |                                                        |            |
|                     |                           |                   |                                                        |            |
|                     |                           |                   | Normalised Weighted Total Calculations                 |            |
|                     |                           |                   |                                                        | Result     |
|                     |                           | Step 1            | Task 1 = Mark * Weighting - (5*0.8)                    | 4          |
|                     |                           | Step 2            | Task 2 = Mark * Weighting - (90*0.2)                   | 18         |
|                     |                           | Step 3            | Result Step 1 + Result Step 2/2 - ((4+18)/2)           | 11         |
|                     |                           | Step 4            | Task 1 = 'out of' * Weighting - (20*0.8)               | 16         |
|                     |                           | Step 5            | Task 2 = 'out of' * Weighting - (100*0.2)              | 20         |
|                     |                           | Step 6            | Result Step 4 + Result Step 5/2 - ((16+20)/2)          | 18         |
|                     |                           | Step 7            | Result Step 3/Result Step 6 - (11/18)                  | 0.61111111 |
|                     |                           | Step 8            | Result Step 7 * Normalisation Level - (0.61111111*100) | 61.1111111 |
|                     |                           |                   | Normalised Weighted Total (Option 1)                   | 61.1111111 |

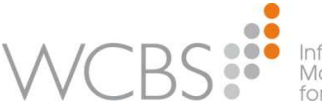

nformation Management for Schools

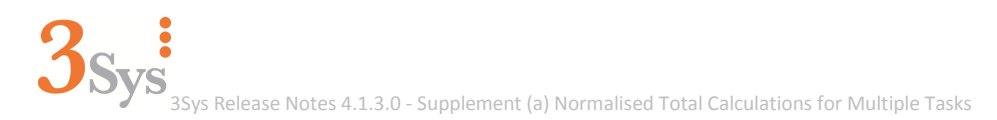

## **About the Normalised Weighted Total – Option 2**

The **Normalised Weighted Total – Option 2** calculates a pupil's overall score across the tasks by normalising the value of each task, taking into account the weighting of each task, then combining these values to give the overall score. You can set the value for the normalised total within the **Normalised Maximum Mark** field (for details, *see About the Normalised Maximum Mark on p.5*).

The calculation is on a 'per pupil' basis.

**NOTE**: If you are unsure about task weighting, *see About Task Weighting and the Normalised Weighted Total Calculation on p.6.* 

How is the Normalised Weighted Total – Option 2 calculated?

**NOTE**: By default, the **Normalised Maximum Mark** field is set to 100; it is set to 100 for this example.

For example, Harry Cheung scored 5/20 for his Class Essay task and 90/100 for his Homework task. The **Normalised Weighted Total - Option 2** undertakes the normalisation for each score, takes into account the weighting value each task is assigned, then combines these values to give the overall score. Using the **Normalised Weighted Total - Option 2**, Harry's overall score for these two tasks was 38 out of 100.

|                          | Class Essay | Homework # | Norm Wt Tot - |
|--------------------------|-------------|------------|---------------|
|                          | 5/9         | 9/9        | Opt 2         |
|                          | 05/09/2014  | 08/09/2014 | 15/09/2014    |
|                          | English     | English    | English       |
|                          | Max:20      | Max:100    | Max:100       |
| CHEUNG, Fung L (Harry) 🕹 | 5           | 90         | 38            |

|      |      |        |                                                                                       |           | normalisation level (100 |
|------|------|--------|---------------------------------------------------------------------------------------|-----------|--------------------------|
| Task | mark | out of | normalised                                                                            | Weighting | equivalent to percent)   |
| 1    | 5    | 20     | 25                                                                                    | 0.8       | 100                      |
| 2    | 90   | 100    | 90                                                                                    | 0.2       |                          |
|      |      |        |                                                                                       |           |                          |
|      |      |        | Normalised Weighted Total (Mean) Calculation                                          |           |                          |
|      |      | mark   | out of                                                                                | %         |                          |
|      |      | 38     | 100                                                                                   | 38        |                          |
|      |      |        |                                                                                       |           |                          |
|      |      |        |                                                                                       |           |                          |
|      |      |        | Normalised Weighted Total (Mean) Calculation                                          |           |                          |
|      |      |        |                                                                                       | Result    |                          |
|      |      | Step 1 | Task 1 = Pupil Mark/Max Test Mark *normalisation level - (5/20*100)                   | 25        |                          |
|      |      | Step 2 | Task 2 = Pupil Mark/Max Test Mark* normalisation level - ((90/100)*100)               | 90        |                          |
|      |      | Step 3 | (Step 1*Weighting + Step 2*Weighting)/Total Weighting - ((25*0.8)+(90*0.2))/(0.8+0.2) | 38        |                          |
|      |      | Step 4 | Normalisation Level                                                                   | 100       |                          |
|      |      | Step 5 | Result Step 3/Result Step 4 - ((38/100)*100)                                          | 38.00%    |                          |
|      |      |        | Normalised Weighted Total (Mean)                                                      | 38.00%    |                          |
|      |      |        |                                                                                       |           |                          |

#### For a breakdown of each step of the **Normalised Weighted Total – Option 2** calculation, see below:

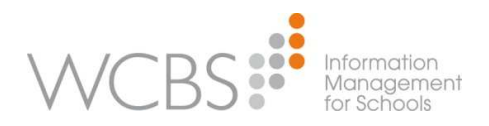

# **Creating a Markbook Normalised Total Calculation for Multiple Tasks**

For an explanation of how **3Sys** calculates the markbook normalised totals, *see About Creating a Markbook Normalised Total Calculation for Multiple Tasks on p.4.* 

How to create a Markbook Normalised Total for multiple tasks:

- 1. Open 3Sys.
- 2. On the **3Sys Home** page click on the **All Functions** tab.

| 3 Academic<br>seamless. smart, supp                      |              | TOR OF STUDIES               |                   | Setup   Help   Sign Out The     | Camelot School     |
|----------------------------------------------------------|--------------|------------------------------|-------------------|---------------------------------|--------------------|
| Home Timetable People                                    | Pupil Group  | os School Academic All F     | unctions          |                                 |                    |
| All Functions Desktop: RB                                |              | •                            |                   |                                 |                    |
| <ul> <li>Quick Search</li> </ul>                         | (            |                              |                   |                                 | )                  |
| All 👻                                                    | Functio      | ons                          |                   |                                 |                    |
| Go                                                       | · 🙆          | Academic Houses              | Accidents         | Activity Groups                 | Attendance         |
| Recent Items     ADAMS, Lauren S     ADAMS, Sarah J      |              | Baselines Export             | Baselines Import  | Boarding Houses                 | Calendar           |
| Nursery<br>Nursery<br>Elephant House                     | $\bigcirc$   | Contacts                     | Custom Groups     | Documents                       | Email              |
| ALLAN, Samantha E<br>English Form 6A<br>Registration 07A |              | Events - Pupil               | Exam Access Arr   | angements External Exam Results | Form Years         |
| Geography Year 13 Block<br>B Set 1                       |              | Forms                        | Ноте              | JCQ Forecast Grades             | Mark Entry         |
| Calendar<br>Attendance<br>Markbook                       |              | Mark Inquiry                 | Markbook Tasks    | Marking Schemes                 | Medical Consent    |
| School Reports<br>Pupil Events<br>Notifications          | $\bigcirc$   | Names                        | Notification Cate | gories ON Notifications         | Personal Documents |
|                                                          |              | Prospective Pupils           | Pupils            | Relationships                   | Reports            |
|                                                          | Q            | Rooms                        | School Reports    | Special Need Reviews            | Special Needs      |
|                                                          | $\bigotimes$ | SQA Unit Results & Estimates | Staff             | Staff Cover                     | Subject Sets       |

#### 3. Click Mark Inquiry.

The Mark Inquiry screen appears.

| 3 Academic<br>seamless. smart, support                                                | DIRECTOR OF ST      | UDIES       |                                 |               |                         | Setup   He | lp   Sign Out | The Camelot School | ▼ / Academic Year 2013 | 3/14 🔻 |
|---------------------------------------------------------------------------------------|---------------------|-------------|---------------------------------|---------------|-------------------------|------------|---------------|--------------------|------------------------|--------|
| Home Timetable People                                                                 | Pupil Groups School | Academic    | All Functions                   |               |                         |            |               |                    |                        |        |
| All Functions Desktop: RB                                                             | -                   |             |                                 |               |                         |            |               |                    |                        |        |
| <ul> <li>Quick Search</li> </ul>                                                      | Mark Inquiry        |             |                                 |               |                         |            |               |                    |                        |        |
| All                                                                                   | Mark Inquiry        |             |                                 |               |                         |            |               |                    |                        |        |
|                                                                                       | * Search            |             |                                 |               |                         |            |               |                    |                        |        |
| Go                                                                                    | Pupil Group Type:   | Subject Set | <ul> <li>Pupil Group</li> </ul> | Search        | Only include incomplete | tasks      |               |                    |                        |        |
| <ul> <li>Recent Items</li> </ul>                                                      | View: Group Calcs   | - All       | ▼ Edit Ad                       | d Copy Delete |                         |            |               |                    |                        |        |
| ADAMS, Lauren S<br>ADAMS, Sarah J<br>Nursery                                          | Apply Filter        |             |                                 |               |                         |            |               |                    |                        |        |
| Nursery                                                                               |                     | 0           | Create calculation              | Deselect all  | Show marks as percent   | ages       |               | More Actions * Sun | nmaries 🔻              | ×      |
| Elephant House     Form 1A     ALLAN, Samantha E     English Form 6A                  |                     |             |                                 | <u></u>       | J                       |            |               |                    |                        |        |
| Geography Year 13 Block<br>B Set 1                                                    |                     |             |                                 |               |                         |            |               |                    |                        |        |
| <ul> <li>Custom Links</li> </ul>                                                      |                     |             |                                 |               |                         |            |               |                    |                        |        |
| Calendar<br>Attendance<br>Markbook<br>School Reports<br>Pupil Events<br>Notifications |                     |             |                                 |               |                         |            |               |                    |                        |        |
|                                                                                       |                     |             | (                               |               |                         |            |               |                    |                        | -      |
|                                                                                       |                     | 0           | Create calculation              | Deselect all  | Show marks as percent   | ages       |               | More Actions * Sun | nmaries 🔻              |        |

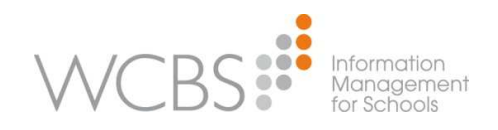

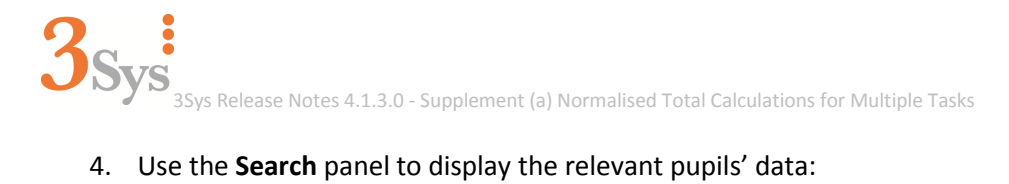

- 4. Use the **Search** panel to display the relevant pupils' data:
  - a. Select the relevant **Pupil Group Type** from the droplist and click the **Pupil Group**: Search button.

| earch             |        |         |  |
|-------------------|--------|---------|--|
| ubject Set Name 🔻 | Search |         |  |
| ame               | Code   | Subject |  |
|                   |        |         |  |
|                   |        |         |  |
|                   |        |         |  |
|                   |        |         |  |
|                   |        |         |  |

- b. Select and enter search terms, and click the **Search** button. The Search list is populated.
- c. Select the appropriate item. You are returned to the Mark Inquiry screen populated with relevant markbook data.

|                                                                  | Calculated columns have headings with<br>a light blue background and a calculato |                                                       |                                                          |                                                      |                                                              | ch<br>:or                                                  |                                                            |            |
|------------------------------------------------------------------|----------------------------------------------------------------------------------|-------------------------------------------------------|----------------------------------------------------------|------------------------------------------------------|--------------------------------------------------------------|------------------------------------------------------------|------------------------------------------------------------|------------|
|                                                                  |                                                                                  |                                                       |                                                          | icon.                                                |                                                              |                                                            |                                                            |            |
| Mark Inquiry                                                     |                                                                                  |                                                       |                                                          |                                                      |                                                              |                                                            |                                                            |            |
| Search Pupil Group Type: Subject Set View: Standard Apply Filter | Pupil Group: Eng     Add Copy                                                    | ish Form 6A Search                                    | Only include                                             | incomplete tasks                                     |                                                              |                                                            |                                                            |            |
|                                                                  | Create calculation                                                               | eselect all Show pu                                   | pils not in group                                        | Show marks as percen                                 | ages More Action                                             | ns 🔻 Summaries 🔻                                           |                                                            | ×          |
| English Form 6A                                                  | Homework <b>#</b><br>4/9<br>04/09/2014<br>English<br>Max:100                     | Class Essay<br>5/9<br>05/09/2014<br>English<br>Max:20 | Class Essay #<br>9/9<br>08/09/2014<br>English<br>Max:100 | Homework #<br>8/9<br>08/09/2014<br>English<br>Max:20 | Norm Tetal S<br>Option 1<br>08/09/2014<br>English<br>Max:100 | Norm Total<br>Option 2<br>08/09/2014<br>English<br>Max:100 | Norm Wt Total<br>opt 1<br>08/09/2014<br>English<br>Max:100 | Norr<br>08 |
| CHEUNG, Fung L (Harry) 🔕                                         | 90                                                                               | 5                                                     | 90                                                       | 5                                                    | 79                                                           | 58                                                         | 61                                                         | -          |
| COLES,Mark 8000                                                  | 71                                                                               | 13                                                    | 83                                                       | 16                                                   | 73                                                           | 76                                                         | 75                                                         |            |
| FRY, Jordan                                                      | 80                                                                               | 8                                                     | 81                                                       | 9                                                    | 74                                                           | 63                                                         | 63                                                         |            |
| HENDERSON, Mary                                                  | 43                                                                               | 6                                                     | 58                                                       | 4                                                    | 39                                                           | 32                                                         | 46                                                         | -          |
| HURST,Alexander 🕴                                                | 71                                                                               | 7                                                     | 68                                                       | 8                                                    | 66                                                           | 56                                                         | 53                                                         |            |
| JONES, Emily Ann                                                 | 68                                                                               | 14                                                    | 81                                                       | 12                                                   | 67                                                           | 64                                                         | 76                                                         |            |
| PARRY, James A                                                   | 84                                                                               | 13                                                    | 70                                                       | 13                                                   | 81                                                           | 75                                                         | 68                                                         |            |
|                                                                  | < [                                                                              | III                                                   |                                                          |                                                      |                                                              |                                                            |                                                            | •          |
| 0                                                                | Create calculation                                                               | eselect all Show pu                                   | pils not in group                                        | Show marks as percent                                | ages More Action                                             | ns 🔹 Summaries 👻                                           |                                                            |            |

**NOTE**: If necessary you can restrict the list of pupils further, by selecting the appropriate View from the droplist and clicking Apply Filter.

5. Select the relevant column headings.

For example, Homework 4/9 and Class Essay 5/9.

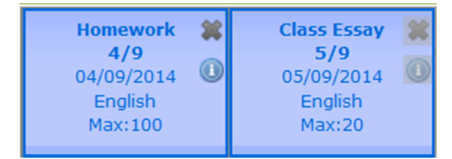

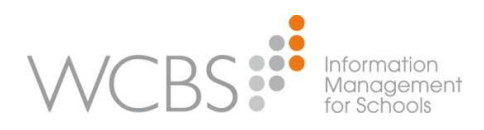

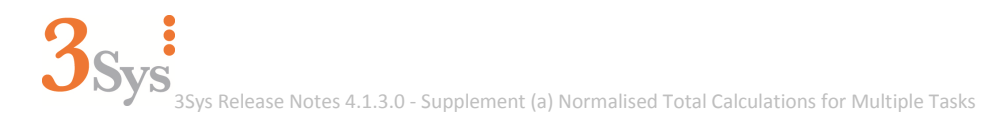

#### 6. Click Create Calculation.

The **I- Summary** tab on the **Insert calculated column** screen appears, displaying details about the chosen tasks on which to perform the calculation.

|                             | ×                                                                                                    |
|-----------------------------|----------------------------------------------------------------------------------------------------|
| Insert calculated<br>column | Homework 4/9<br>Date: 04/09/2014<br>Type: Homework                                                    |
| VI- Summary                 | Profile: General<br>Marking: Numeric (0 - 100)<br>Categories: (None)                                  |
| II- Calculation Type        | Class Essay 5/9<br>Date: 05/09/2014<br>Type: General<br>Profile: General<br>Marking: Numeric (0 - 20) |
| III- Options                | Categories: (None)                                                                                    |
|                             |                                                                                                    |
|                             | OK Cancel                                                                                             |

Click the II- Calculation Type tab.
 A list of the different types of available calculations appears.

|                             |                                                          | ×      |
|-----------------------------|----------------------------------------------------------|--------|
| Insert calculated<br>column | Standard Calculations                                    |        |
| VI- Summary                 | Calculate the weighted total mark                        |        |
|                             | Ocalculate the mean mark         Normalised Calculations |        |
|                             | Normalised Total <ul> <li>Option 1</li> </ul>            |        |
| V III- Options              | Option 2 ()<br>Normalised Weighted Total                 |        |
|                             | Option 1                                                 |        |
|                             | ОК                                                       | Cancel |
|                             |                                                          | 1.     |

**NOTE**: Hover over each **Information** button <sup>(1)</sup> to view details about the normalised total calculations available.

- Select the relevant calculation option and click OK.
   For example, Normalised Total Option 1.
- Click the III- Options tab.
   By default, the Normalised Maximum Mark field is set to 100. You can alter this value if required.

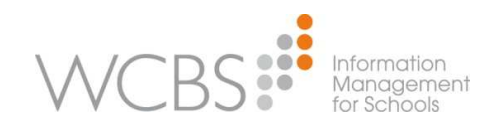

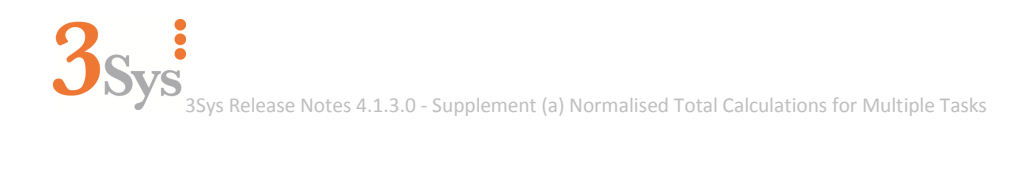

|                          | ×                           |
|--------------------------|-----------------------------|
| Insert calculated column | Normalised Maximum Mark 100 |
| VI- Summary              |                             |
| VII- Calculation Type    |                             |
| VIII- Options            | а<br>                       |
|                          |                             |
|                          |                             |
|                          | OK Cancel                   |

#### 10. Click **OK**.

You are returned to the **Mark Inquiry** screen, displaying a new calculation column (indicated by the light blue column heading and a calculator icon).

|                          | Create calculation                                    | Deselect all Show                                       | pupils not in group S                       |
|--------------------------|-------------------------------------------------------|---------------------------------------------------------|---------------------------------------------|
| English Form 6A          | Homework #<br>4/9<br>04/09/2014<br>English<br>Max:100 | Class Essay #<br>5/9<br>05/09/2014<br>English<br>Max:20 | New Calc<br>Column<br>10/09/2014<br>Max:100 |
| CHEUNG, Fung L (Harry) 🔕 | 90                                                    | 5                                                       | 79.167                                      |
| COLES,Mark               | 71                                                    | 13                                                      | 70.000                                      |
| FRY, Jordan              | 80                                                    | 8                                                       | 73.333                                      |
| HENDERSON, Mary          | 43                                                    | 6                                                       | 40.833                                      |
| HURST,Alexander          | 71                                                    | 7                                                       | 65.000                                      |
| JONES, Emily Ann         | 68                                                    | 14                                                      | 68.333                                      |
| PARRY, James A           | 84                                                    | 13                                                      | 80.833                                      |

11. Click on the **Save** button 🖶 within the new column's heading. The **Save Calculated Task** screen appears.

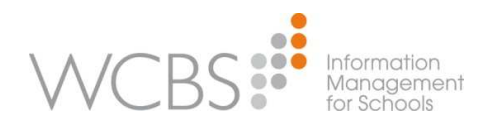

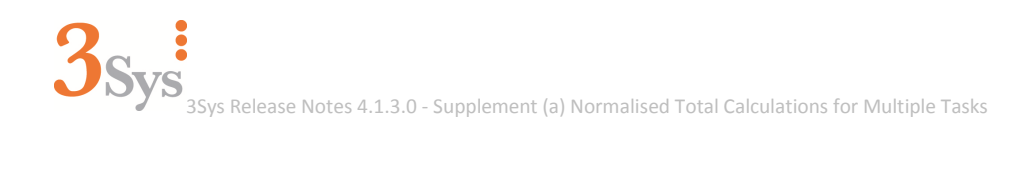

| Main Details      |                  |        |                              |                       |        |
|-------------------|------------------|--------|------------------------------|-----------------------|--------|
| Task:             | I                |        | Assessment Period:           |                       |        |
| Task Date:        | 10/09/2014       |        |                              |                       |        |
| Task Type:        | -                |        | Subject:                     | English               | Search |
| Categories:       |                  | Search | Description:                 | Normalised Total Mark |        |
| Calculation       |                  |        |                              |                       |        |
| Calculation Type: | Normalised Total |        |                              |                       |        |
| Minimum Mark:     | 0                |        | Number Of Decimal<br>Places: | 0 -                   |        |
| Maximum Mark:     | 100              |        | Weighting:                   | 1                     |        |
| Permission        |                  |        |                              |                       |        |
| Visibility:       | Global 🔻         |        | Owner:                       | BRYANT, Melanie       | Search |
|                   |                  |        |                              |                       |        |
|                   |                  |        |                              |                       |        |
|                   |                  |        |                              |                       |        |

- 12. Complete the relevant fields, including:
  - a. Task: Enter the name for the task.
  - b. Task Type: Select the appropriate Task Type.
  - c. Number Of Decimal Places: Select the required number of decimal places.
  - d. **Weighting**: By default this is set to 1. If required you can amend this value, if the normalised total calculation is itself to form part of another calculated task.

#### 13. Click Save.

You are returned to the **Mark Inquiry** screen, with the newly named column displayed. For example:

|                          | Create calculation                                    | Deselect all Show                                       | ı marks as percentage                                   |
|--------------------------|-------------------------------------------------------|---------------------------------------------------------|---------------------------------------------------------|
|                          | Homework #<br>4/9<br>04/09/2014<br>English<br>Max:100 | Class Essay #<br>5/9<br>05/09/2014<br>English<br>Max:20 | Norm Total<br>Opt 1<br>15/09/2014<br>English<br>Max:100 |
| CHEUNG, Fung L (Harry) 🔕 | 90                                                    | 5                                                       | 79                                                      |
| COLES,Mark               | 71                                                    | 13                                                      | 70                                                      |
| FRY, Jordan              | 80                                                    | 8                                                       | 73                                                      |
| HENDERSON, Mary          | 43                                                    | 6                                                       | 41                                                      |
| HURST,Alexander          | 71                                                    | 7                                                       | 65                                                      |
| JONES, Emily Ann         | 68                                                    | 14                                                      | 68                                                      |
| PARRY, James A           | 84                                                    | 13                                                      | 81                                                      |

**NOTE**: Once you have created a calculation, you are unable to change it. However, you can use the same tasks to create another calculated column.

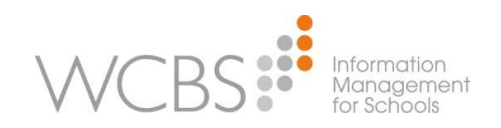

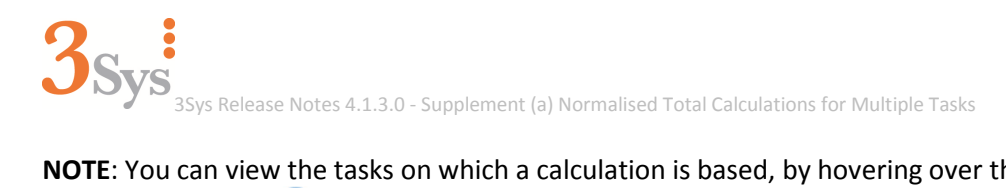

**NOTE**: You can view the tasks on which a calculation is based, by hovering over the relevant information button <sup>(1)</sup> and clicking **Edit**. The task column headings on which the calculation was performed are highlighted with a dark blue border.

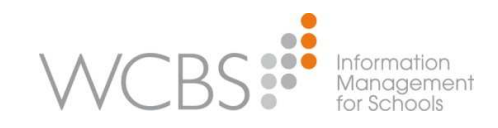